Benvenuti alla Guida completa per convertire gli LKSC X11 in Euro.

In questa Guida illustreremo la procedura completa per convertire gli LKSCOIN accumulati in Euro

## Da tenere a mente durante la lettura:

- Gli LKSC X11 sono i Token scambiati su CamTV, nei Wallet LKS CORE e Masternode LKSCOIN
- Gli LKSC ERC20 sono quelli del Wallet Eidoo e di MetaMask

## Requisiti necessari:

- Essere certificati TIER1 su Eidoo
- Avere un minimo di 0.1 ETH sul Wallet di Eidoo per il saldo delle fee di transazione
- Avere guadagni in LKSCOIN in CamTV da convertire per almeno un importo minimo equivalente a 10.00 €

# PROCEDURA

Come prima cosa, accertatevi di avere aperto sul vostro pc sia il Wallet Cam.TV sia il Wallet LKS CORE o Masternode LKSCOIN.

Da Cam.TV entrate nel menu e cliccate sulla sezione Saldo e Guadagni.

Selezionate l'opzione Trasferisci.

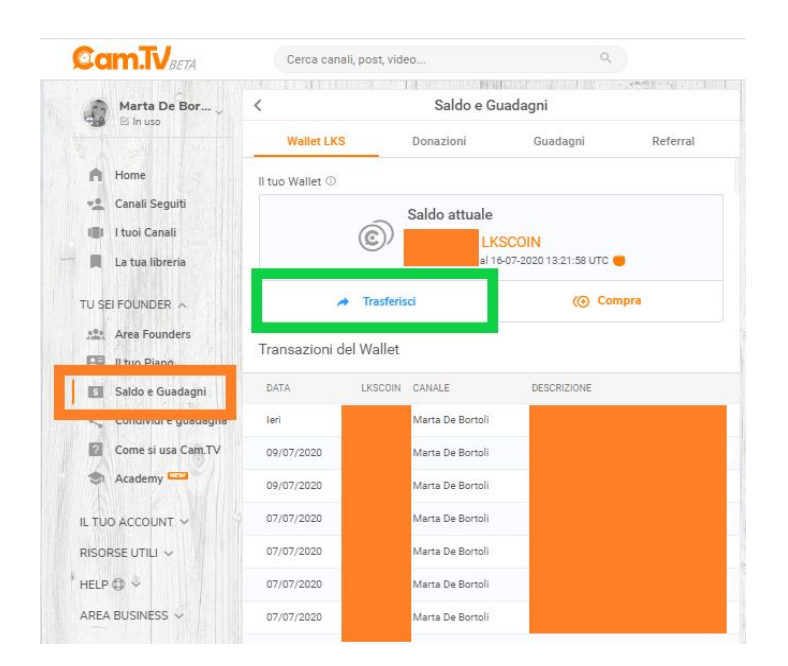

Digitate la cifra di LKSCOIN che volete trasferire per almeno un importo minimo equivalente a 10.00 €.

Accertatevi che il riquadro "*Prendo atto che…*" abbia la spunta arancione, altrimenti la vostra transazione sarà negata.

|             | Trasferisci LKSCOIN                                                                                                    |
|-------------|----------------------------------------------------------------------------------------------------|
|             | Quanti LKSCOIN vuoi trasferire?                                                                                                    |
|             | Saldo attuale: 28.470 LKSCOIN                                                                                                    |
|             | (-) 1960 (+) <                                                                                                    |
|             |                                                                                                    |
|             |                                                                                                    |
| Min         | Ma                                                                                                    |
| Min         | Importo selezionato                                                                                                    |
| Min         | Importo selezionato<br>10,00€                                                                                                    |
| Min         | Importo selezionato<br>10,00€<br>Tasso di cambio al 16-07-2020 13:28:53 UTC ⊖                                                                |
| Min<br>Pren | Importo selezionato<br>10,00€<br>Tasso di cambio al 16-07-2020 13:28:53 UTC<br>ndo atto che sugli importi percepiti dovrò pagare le imposte. |
| Min<br>Pren | Importo selezionato<br>10,00€<br>Tasso di cambio al 16-07-2020 13:28:53 UTC<br>ndo atto che sugli importi percepiti dovrò pagare le imposte. |

### Cliccate Trasferisci

| Saldo e Guar                                                       | K |
|--------------------------------------------------------------------|---|
| Trasferisci LKSCOIN                                                |   |
| Quanti LKSCOIN vuoi trasferire?                                    |   |
| Saldo attuale: 28.470 LKSCOIN                                      |   |
| - 1960 +                                                           |   |
| <br>Min Max                                                        |   |
| Importo selezionato                                                |   |
| 10,₀₀€                                                             |   |
| Tasso di cambio al 16-07-2020 13:34:38 UTC 😐                       |   |
| ✓ Prendo atto che sugli importi percepiti dovrò pagare le imposte. |   |
|                                                                    |   |
| Trasferisci ad un Wallet LKSCOIN                                   |   |
|                                                                    |   |

Successivamente, dovete accedete al vostro Wallet LKS CORE e **generate l'indirizzo di ricezione** avendo cura di scrivere l'**Etichetta**.

|                                                                                | Usa questo modulo per                                                                                                    | richiedere pagamenti. Tutti i c | ampi sono <b>opzionali.</b> |                                                                             |                                |
|--------------------------------------------------------------------------------|----------------------------------------------------------------------------------------------------|---------------------------------|-----------------------------|-----------------------------------------------------------------------------|--------------------------------|
| Etichetta                                                                      | lksc-from-camtv-to-wal                                                                                                    | et                              |                             | <br>                                                                        |                                |
| Importo:                                                                       |                                                                                                    | LKS 🔹                           |                             |                                                                             |                                |
| Messaggio:                                                                     | lksc-from-camtv-to-wal                                                                                                    | et                              |                             |                                                                             |                                |
|                                                                                | Request InstantSend                                                                                                    |                                 |                             |                                                                             |                                |
|                                                                                | Richiedi pagame<br>nenti ricevuti                                                                                                    | nto Cancella                    |                             |                                                                             |                                |
| nologia pagan<br>Data                                                          | Richiedi pagame<br>nenti ricevuti<br>Etichetta                                                                                        | nto Cancella                    | Messaggio                   | Importo (LK                                                                 | (5)                            |
| nologia pagan<br>Data<br>7/2020 12:24                                          | Richiedi pagame<br>nenti ricevuti<br>Etichetta<br>i                                                                                   | nto Cancella                    | Messaggio                   | Importo (Li<br>(nessun impo                                                 | (S)<br>prto)                   |
| Data<br>7/2020 12:24                                                           | Richiedi pagame<br>nenti ricevuti<br>Etichetta<br>i<br>c                                                                              | nto Cancella                    | Messaggio                   | Importo (LM<br>(nessun impo<br>(nessun impo                                 | (S)<br>prto)<br>prto)          |
| nologia pagan<br>Data<br>17/2020 12:24<br>7/2020 10:13<br>6/2020 00:45         | Richiedi pagame<br>nenti ricevuti<br>Etichetta<br>i<br>c<br>c<br>f                                                                    | nto Cancella                    | Messaggio                   | Importo (LK<br>(nessun impo<br>(nessun impo<br>(nessun impo<br>(nessun impo | (S)<br>prto)<br>prto)          |
| Data<br>Data<br>17/2020 12:24<br>17/2020 10:13<br>6/2020 00:45<br>5/2020 18:02 | <ul> <li>Richiedi pagame</li> <li>nenti ricevuti</li> <li>Etichetta</li> <li>i</li> <li>i</li> <li>i</li> <li>i</li> <li>i</li> </ul> | nto Cancella                    | Messaggio                   | Importo (LK<br>(nessun impo<br>(nessun impo<br>(nessun impo<br>(nessun impo | (S)<br>prto)<br>prto)<br>prto) |

Copiate l'indirizzo come descritto nell'immagine sottostante:

| -              |                                                                          |                                                                                                    | -                  |                                              | afoglio                                                                                                    | oin Core - Port                                                                                                    |
|----------------|--------------------------------------------------------------------------|----------------------------------------------------------------------------------------------------|--------------------|----------------------------------------------|----------------------------------------------------------------------------------------------------|----------------------------------------------------------------------------------------------------|
| ? ×            | mtv-to-wallet                                                            | 😁 Richiesta di pagamento a Iksc-from-can                                                                                                    |                    | :0                                           | rumenti Aiut                                                                                                    | postazioni S                                                                                                    |
|                |                                                                          |                                                                                                    | Ricevi             |                                              | invia 🕄                                                                                                    | ntesi                                                                                                    |
|                |                                                                          | 同時な                                                                                                    |                    |                                              |                                                                                                    |                                                                                                    |
|                |                                                                          |                                                                                                    | ere pagamenti. Tut | dulo per rici                                | Usa questo moi                                                                                                    | Etichatta                                                                                                    |
|                | 10121-04                                                                 | <ul> <li>2012 - 2</li> </ul>                                                                                                    |                    |                                              |                                                                                                    | Lucifecta                                                                                                    |
|                | 1743年4                                                                   | 254F                                                                                                    | LKS 🔻              |                                              |                                                                                                    | Importo:                                                                                                    |
|                |                                                                          |                                                                                                    |                    |                                              |                                                                                                    | Messaggio:                                                                                                    |
|                |                                                                          | CONTRACT OF                                                                                                    | on raccomandato)   | rizzo di ricezio                             | Riusa un indir                                                                                                    |                                                                                                    |
|                |                                                                          |                                                                                                    | 2                  |                                              |                                                                                                    |                                                                                                    |
|                |                                                                          |                                                                                                    |                    | antSend                                      | 🗸 Request Inst                                                                                                    |                                                                                                    |
|                |                                                                          | 前从                                                                                                    | 🖛 Cancella         | antSend<br>li pagament                       | Request Insta                                                                                                    |                                                                                                    |
|                |                                                                          |                                                                                                    | Cancella           | antSend<br>Ii pagament                       | ✓ Request Insta                                                                                                    |                                                                                                    |
| from-camty-to- | Y13fdYHGyJR?label=iksc-fro                                               | Informazioni pagamento<br>URI: Iks:XqvXXZ5zaSUh4L4Uf5Mc5MX                                                                                                    | Cancella           | antSend<br>li pagamenti                      | Request Insta                                                                                                    | logia pagame                                                                                                    |
| from-camtv-to- | Y13fdYHGyJR7label=lksc-fro<br>vallet&IS=1<br>MXY13fdYHGyJR               | Informazioni pagamento<br>UKR: Iks:XgvXX25zaSUh4L4U/5McSMX<br>walletämessage=likscfrom-camtv-to-w<br>Indirizzo: XgvXX25zaSUh4L4U/5McSM<br>Etichetta: Ikscfrom-camtv-to-wallet                                                                  | Cancela            | antSend<br>li pagamento<br>tta               | Request Inst<br>Richied<br>enti ricevuti<br>Etiche                                                                                                    | logia pagame<br>Data                                                                                                    |
| from-camtv-to- | Y <u>13fdYHGyJR?label=lksc-fro<br/>vallet815=1</u><br>MXY13fdYHGyJR<br>t | Informazioni pagamento<br>UKR: Iks:XguXXZ5raSUh4L4Uf5McSMX<br>walletämessaga=Iksc-from-camtv-to-w<br>Indirizzo: XgyXXZ5zaSUh4L4Uf5McS<br>Etichetta: Iksc-from-camtv-to-wallet<br>Messaggio: Iksc-from-camtv-to-wallet<br>InstantSend: Yes      | - Cancella         | antSend<br>li pagament<br>tta<br>amtv-t Ik   | Request Insta<br>Richied                                                                                                    | logia pagame<br>Data<br>2020 15:50                                                                                                    |
| from-camty-to- | Y13fdYHGyJR?label=lksc-fro<br>vallet&15=1<br>MXY13fdYHGyJR<br>t          | Informazioni pagamento<br>URI: [ks:XqyXXZ5zaSUh4].4Uf5McSMX<br>walletämessage=lksc-from-camtv-to-w<br>Indirizzo: XgyXXZ5zaSUh4].4Uf5McSMX<br>Weissaggio: Iksc-from-camtv-to-wallet<br>Messaggio: Iksc-from-camtv-to-wallet<br>InstantSend: Yes | rom-camtv-to-walle | antSend<br>li pagament<br>tta<br>amtv-t Ik   | Request Inst<br>Richied<br>Richied<br>Etiche<br>Iksc-from-ce                                                                                                    | logia pagame<br>Data<br>2020 15:50<br>2020 12:24                                                                                          |
| from-camtv-to- | Y13fdYHGvJR?label=lksc-fro<br>vallet&IS=1<br>WY13fdYHGyJR<br>t           | Informazioni pagamento<br>URI: Isa:XovXX25zaSUb4L4Uf5Mc5MX<br>walletamessage= lksc-from-camty-to-<br>Indirizzo: XgVXZ52sSUb4L4Uf5Mc5h<br>Etichetta: Iksc-from-camty-to-wallet<br>Messaggio: Iksc-from-camty-to-wallet<br>InstantSend: Yes      | rom-camty-to-walle | antSend<br>Ii pagament<br>tta<br>amtv-t Ik   | Request Inst<br>Richied<br>enti ricevuti<br>Etiche<br>Iksc-from-ca                                                                                                    | Dgia pagame<br>Data<br>2020 15:50<br>2020 12:24<br>2020 10:13                                                                             |
| from-camty-to- | Y13fdYHGyJR?label=ikso-fro<br>vallet&IS=1<br>MXY13fdYHGyJR<br>t          | Informazioni pagamento<br>UKI: Iks:XgvXXZ5zaSUh4L4Uf5Mc5MX<br>walletämessage=Iksc-from-camtv-to-wallet<br>Hessaggio: Iksc-from-camtv-to-wallet<br>InstantSend: Yes                                                                             | rom-camty-to-walle | antSend<br>ii pagamentu<br>tta<br>amtv-t ik  | Request Instr<br>Richied      Richied      Itiched      Iksc-from-ca                                                                                                    | logia pagame<br>Data<br>2020 15:50<br>2020 12:24<br>2020 10:13<br>2020 00:45                                                              |
| from-camty-to- | Y <u>13fdYHGyJR?label=lksc-fro<br/>vallet815=1</u><br>MXY13fdYHGyJR<br>t | Informazioni pagamento<br>UKI: Iks:KguXXZ5zaSUh4L4Uf5McSMX<br>waletämessaga=Iksc-from-camtv-to-walet<br>Messaggio: Iksc-from-camtv-to-wallet<br>Messaggio: Iksc-from-camtv-to-wallet<br>InstantSend: Yes                                       | rom-camtv-to-walle | antSend<br>i pagament<br>tta antv-t Ik       | Request Inst     Request Inst     R | Data         Data           2020 15:50         2020 12:24           2020 10:13         2020 00:45           2020 10:22         2020 10:32 |
| from-camty-to- | Y13fdYHGvJR?label=lksc-fro<br>vallet&IS=1<br>MY13fdYHGyJR<br>t           | Informazioni pagamento<br>URI: Isa:XouXX252x5Uh4(4U5MsGb)<br>Valletamessage=lksc-from-camty-to-wallet<br>Etichetta: Iksc-from-camty-to-wallet<br>InstantSend: Yes                                                                              | rom-camty-to-walle | antSend<br>li pagamentu<br>tta k<br>amtv-t k | Request Insta<br>Richied                                                                                                    | logia pagame<br>Data<br>2020 15:50<br>2020 12:24<br>2020 10:13<br>2020 00:45<br>2020 18:02                                                |

Su Cam.TV, **incollatelo nello spazio apposito** come evidenziato, controllate che sia corretto e cliccate su **Invia RIchiesta**.

|                                                                                                    |                                                                                                    | 2                                                                                                    |                                                                       |
|----------------------------------------------------------------------------------------------------|----------------------------------------------------------------------------------------------------|----------------------------------------------------------------------------------------------------|-----------------------------------------------------------------------|
|                                                                                                    | Trasferisci L                                                                                                    | SCOIN                                                                                                    |                                                                       |
| Trasferimento a Wallet                                                                                                    | LKSCOIN                                                                                                    |                                                                                                    |                                                                       |
| Importo                                                                                                    |                                                                                                    | :                                                                                                    | 1.960,00 LKSCOIN                                                      |
| nserisci l'indirizzo del Wall                                                                                                    | let LKSCOIN di desti                                                                                                    | nazione                                                                                                    |                                                                       |
|                                                                                                    |                                                                                                    |                                                                                                    |                                                                       |
| XgyXX                                                                                                    | Z5zaSUh4L4Uf5Mc                                                                                                    | 5MXY13fdYHGyJ                                                                                                    | R                                                                     |
| XgyXX.<br>ATTENZIONE: l'immissio                                                                                                    | Z5zaSUh4L4Uf5Mc                                                                                                    | 5MXY13fdYHGyJ<br>o può comportare la                                                                                   | R 📲                                                                   |
| XgyXX:<br>ATTENZIONE: l'immissio<br>Si consiglia di verificare con<br>digite                                                             | Z5zaSUh4L4Uf5Mc<br>one di un indirizzo errat<br>n attenzione la correttez<br>azione utilizzare la funz                                                  | 5MXY13fdYHGyJ<br>o può comportare la<br>iza dell'indirizzo. Al f<br>ione scan Qr-code.                                 | R B                                                                   |
| XgyXX<br>ATTENZIONE: l'immissio<br>Si consiglia di verificare con<br>digita<br>nostri operatori verificher<br>saranno accreditati sul wa | Z5zaSUh4L4Uf5Mc:<br>one di un indirizzo errat<br>n attenzione la correttez<br>azione utilizzare la funz<br>ranno le transazioni<br>Illet LKSCOIN specif | 5MXY13fdYHGyJ<br>o può comportare la<br>iza dell'indirizzo. Al f<br>ione scan Qr-code.<br>ed entro 24 ore la<br>icato. | R perdita dei fondi.<br>ine di evitare errori di<br>avorative i fondi |

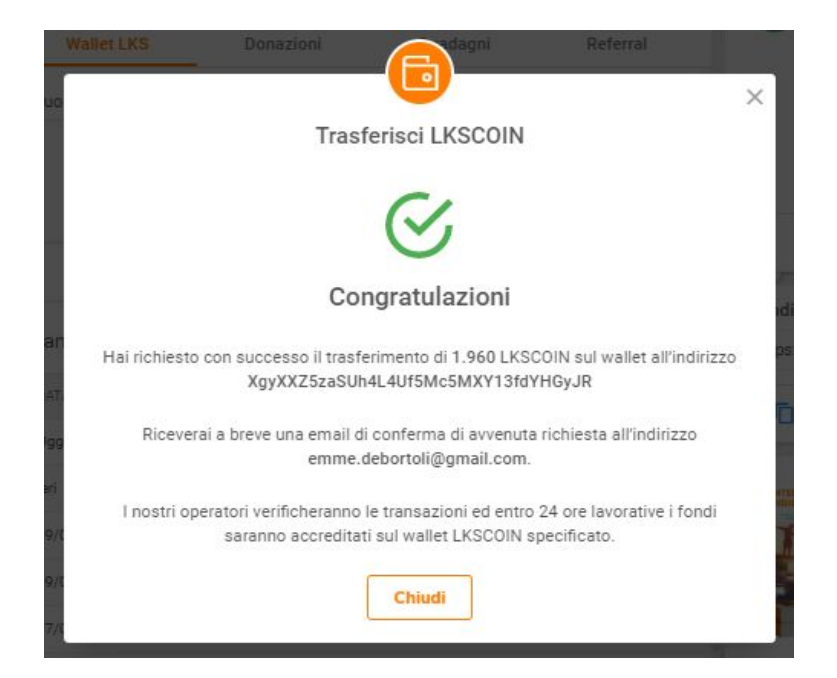

Prima di chiudere la finestra, è possibile fare uno screenshot della schermata.

Per velocizzare il processo di invio degli LKSCOIN da Cam.TV al Wallet LKS CORE si può inviare una mail a *support@cam.tv* con la richiesta di transazione con allegata l'immagine dello screenshot.

Quando gli LKSCOIN saranno stati depositati nel Wallet LKS CORE, si procede con il secondo step della procedura.

Accertatevi di avere aperto sul vostro pc sia il Wallet di Eidoo sia il wallet LKS CORE Masternode.

Dopo aver preparato i due Wallet, **cliccate sul seguente link**: <u>https://www.lkschain.io/swap/</u> Vi si aprirà la seguente finestra.

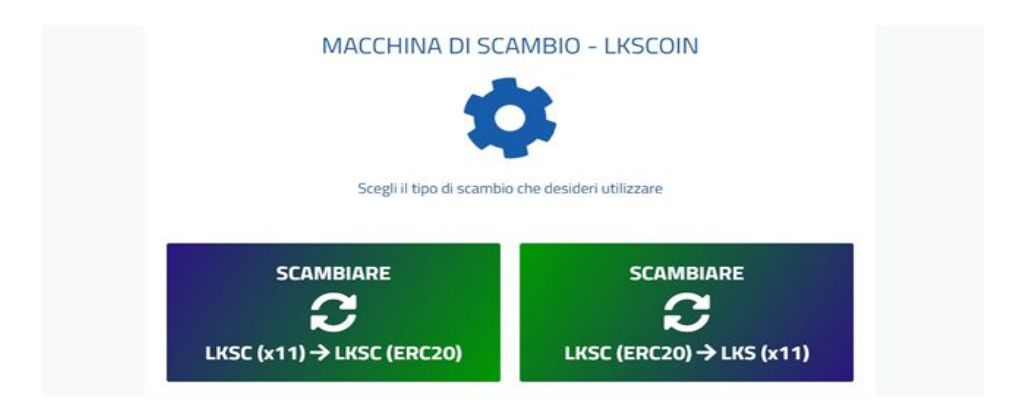

Scegliete l' opzione per scambiare LKSC (x11)  $\rightarrow$  ERC20 e vi si aprirà la seguente finestra:

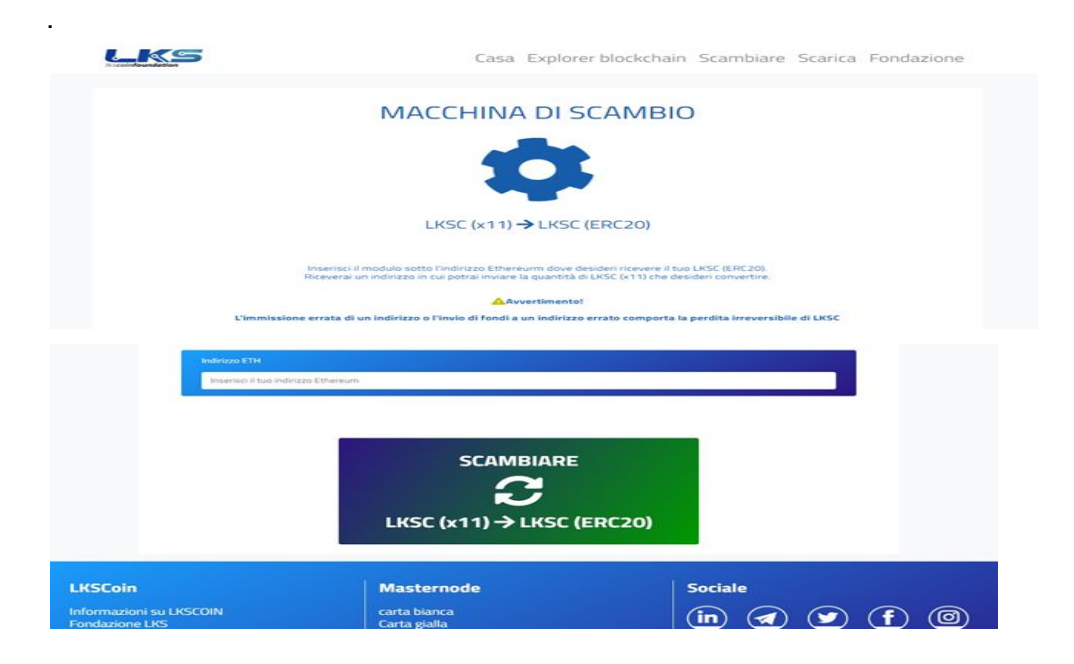

# In questo momento, aprite il vostro Wallet Eidoo

|                                                                                                    | LKSC (x11) → LKSC (ERC20)                                                                                                    | Indirizzo Ethereum                                                                                                    |
|----------------------------------------------------------------------------------------------------|----------------------------------------------------------------------------------------------------|----------------------------------------------------------------------------------------------------|
|                                                                                                    | linserisci il modulo sotto l'indirizzo Ethereumi dove desideri ricevere<br>Riceverai un indirizzo in cui potrai inviare la quantità di LNSC (x1 1) ch | Deposita solo ETH o Token Ethereum su questo indirizzo<br>Mandare un qualunque altro asset potrebbe comportarne la perdita |
|                                                                                                    | Assertimente)                                                                                                    |                                                                                                    |
|                                                                                                    | L'immissione errata di un indirizzo o l'invio di fondi a un indirizzo errato compor                                                                   | 「同学が反同」                                                                                                    |
|                                                                                                    |                                                                                                    |                                                                                                    |
| 1                                                                                                    |                                                                                                    |                                                                                                    |
| Indirizzo E                                                                                                    |                                                                                                    |                                                                                                    |
| Inserisci                                                                                                    | il tuo indirizzo Ethereum                                                                                                    | 1 1 1 1 1 1 1 1 1 1 1 1 1 1 1 1 1 1 1                                                                                      |
| and the second second se |                                                                                                    |                                                                                                    |
|                                                                                                    |                                                                                                    |                                                                                                    |
|                                                                                                    |                                                                                                    | 0x31f4e6425f680d63d2e6d8e2EBe28c86B1E947F1                                                                                 |
|                                                                                                    | COMPLET                                                                                                    | COPIA                                                                                                    |
|                                                                                                    | SCAMBIARE                                                                                                    |                                                                                                    |

# Copiate il vostro Indirizzo di deposito ETH e controllate che sia corretto.

|                    | Avvertimento!                                                                                                |
|--------------------|----------------------------------------------------------------------------------------------------|
| L'immission        | ie errata di un indirizzo o l'invio di fondi a un indirizzo errato comporta la perdita irreversibile di LKSC |
|                    |                                                                                                    |
| indirizzo ETH      |                                                                                                    |
| 0x31f4e6425f680d63 | d2e6d8e2EBe28c86B1E947F1                                                                                     |
|                    |                                                                                                    |
|                    |                                                                                                    |
|                    | <b>^</b>                                                                                                    |
|                    |                                                                                                    |
|                    | SCAMBIARE                                                                                                    |
|                    | $\alpha$                                                                                                    |
|                    |                                                                                                    |
|                    |                                                                                                    |
|                    | $LKSC(XT1) \rightarrow LKSC(ERC20)$                                                                          |
|                    |                                                                                                    |

Incollatelo dentro al modulo nella barra dove vi viene richiesto l'Indirizzo ETH e **cliccate sul pulsante di scambio**.

| Indirizzo ETH               |                                                        |
|-----------------------------|--------------------------------------------------------|
| 0x31f4e6425f680d63d2e6d8e2E | Be28c86B1E947F1                                        |
|                             |                                                        |
| Invia il LKS                | SCOIN (x11) che intendi convertire a questo indirizzo: |
|                             | 7Wo76VxRxwAQjAVNtcSba26yPagQGhNc39                     |
|                             |                                                        |
|                             |                                                        |
|                             |                                                        |
|                             |                                                        |
|                             | SCAMBIARE                                              |
|                             |                                                        |
|                             |                                                        |
|                             |                                                        |
|                             | LKSC (x11) -> LKSC (ERC20)                             |

Vi apparirà ora una finestra con un **indirizzo di conversione**: copiatelo e incollatelo sul Wallet LKS CORE (attenzione: NON dimenticatevi di scrivere l'etichetta).

| le Impostazioni 9 | trumenti Aiuto     |                     |                       |             |             |                |         |        |
|-------------------|--------------------|---------------------|-----------------------|-------------|-------------|----------------|---------|--------|
| Sintesi           | 🜩 Invia            | Ricevi              | Transazioni           | Masternodes |             |                |         |        |
| Paga a:           | 7Wo7 EVxRxxAQ3AV   | NucSba26yPagQGbNc39 |                       |             |             | 3              | •       | -      |
| Etichetta         | Iks-to-eidoo       |                     |                       |             |             |                |         |        |
| Importo:          |                    | 10 🗘 LKS 👻          | Subtract fee from amo | unt         |             |                |         |        |
|                   |                    |                     |                       |             |             |                |         |        |
| Commissione della | transazione 0.0000 | 1000 LKS/kB Scogl.  | eficiario             |             | InstantSend | Saldo: 420 664 | .792646 | 511 LK |
| Commissione della | transazione 0.0000 | 1000 LKS/kB Scepi.  | eficiario             |             | InstantSend | Saldo: 420 664 | .792646 | 911 LK |

Ora siete pronti ad inviare i vostri LKSCOIN. Entro 5-6 minuti li potete già visualizzare all'interno del vostro Wallet Eidoo.

| View Window Help  |                                                                                                    | 1000                                                                                                    |                                                                                                    |                                                                                                    |                                                                                                    |                                                                                                    |
|-------------------|----------------------------------------------------------------------------------------------------|----------------------------------------------------------------------------------------------------|----------------------------------------------------------------------------------------------------|----------------------------------------------------------------------------------------------------|----------------------------------------------------------------------------------------------------|----------------------------------------------------------------------------------------------------|
| LKS               | COIN                                                                                                    | 8                                                                                                    | 0                                                                                                    |                                                                                                    | - 1                                                                                                    |                                                                                                    |
| 2000              | 0 LKSC                                                                                                    |                                                                                                    |                                                                                                    | Transazioni Masternodes                                                                                                    |                                                                                                    |                                                                                                    |
|                   |                                                                                                    |                                                                                                    |                                                                                                    | Inserisci un indirizzo o un'etichetta da cercare                                                                                                    | Importo mini                                                                                                    | mo                                                                                                    |
| 88                | (→                                                                                                    |                                                                                                    |                                                                                                    | Address / Label                                                                                                    | Import                                                                                                    | to (LKS)                                                                                                    |
| Deposito          | Trasferi                                                                                                    | sci                                                                                                    |                                                                                                    | 🗢 lks-to-eidoo                                                                                                    | -10.00                                                                                                    | 0000372                                                                                                    |
|                   |                                                                                                    |                                                                                                    | -                                                                                                    | C prova-swap-inverso1                                                                                                    | 10.00                                                                                                    | 0000000                                                                                                    |
| Ricevuti          |                                                                                                    | 10.13                                                                                                    | ISC                                                                                                    | 😁 Dettagli sulla transazione                                                                                                    | × r                                                                                                    | 0961                                                                                                    |
| 6 lug 2020, 18:59 |                                                                                                    | 10 21                                                                                                    |                                                                                                    | Stato: 50 conferme                                                                                                    |                                                                                                    | 0224                                                                                                    |
|                   |                                                                                                    |                                                                                                    |                                                                                                    | A: swap-prova 7kd/9HwhPn8b683643bwdj2czFWtbEZT85<br>Debite: -10.0000000 LKS                                                                                                    |                                                                                                    | 11553                                                                                                    |
| Trasferiti        |                                                                                                    | -10 LH                                                                                                    | (SC                                                                                                    | Commissione transazione: -0.00000224 LKS<br>Importo netto: -10.00000224 LKS                                                                                                    |                                                                                                    | 00000                                                                                                    |
| 0 10g 2020, 17:20 |                                                                                                    |                                                                                                    |                                                                                                    | ID della transazione:<br>1bcb1e1a46733a0bb6a889593b25f0395feff46e91954445935c3                                                                                                    | 79bd9693690-000                                                                                                    | 30000                                                                                                    |
| Ricevuti          |                                                                                                    |                                                                                                    |                                                                                                    | Transaction total size: 223 bytes                                                                                                    |                                                                                                    | 00000                                                                                                    |
| 6 lug 2020, 16:51 |                                                                                                    | 19990 LI                                                                                                    | (SC                                                                                                    |                                                                                                    |                                                                                                    | 00000                                                                                                    |
|                   |                                                                                                    |                                                                                                    |                                                                                                    |                                                                                                    |                                                                                                    | 12145                                                                                                    |
| Ricevuti          |                                                                                                    | 1018                                                                                                    | (SC                                                                                                    | New York Control of Control of Co |                                                                                                    | 00000                                                                                                    |
| 6 lug 2020, 16:33 |                                                                                                    | IU LI                                                                                                    |                                                                                                    |                                                                                                    | Close                                                                                                    | orta                                                                                                    |
|                   | LKSK 2000 EB Deposito Ricevuti 6 lug 2020, 18:59 Trasferiti 6 lug 2020, 16:51 Ricevuti 6 lug 2020, 16:51 Ricevuti 6 lug 2020, 16:51 Ricevuti 6 lug 2020, 16:53 | LKSCOIN<br>20000 LKSC<br>BB C→<br>Deposito Trasteri<br>Ricevuti<br>6 lug 2020, 18:59<br>Trasferiti<br>6 lug 2020, 18:59<br>Ricevuti<br>6 lug 2020, 16:51<br>Ricevuti<br>6 lug 2020, 16:51 | Bits         C+           20000         LKSCOIN           20000         LKSC           Bits         C+           Depositio         Trasferisci           Ricevuti         10 LF           6 lug 2020, 18:59         10 LF           Ricevuti         -10 LF           Ricevuti         19990 LF           Ricevuti         19990 LF           Ricevuti         19990 LF           Ricevuti         10 LF | LKSCOIN         Image: Constraint of the point of the point of                                   | LkSCOIN       Image: Constraint of the second second | LkSCOIN       Image: Control of the start of the start |

Una volta effettuata questa transazione, passiamo allo step successivo: trasformare i propri LKSCOIN in USDT e poterli incassare in Euro tramite bonifico.

Nella Home di Eidoo cercate nell'elenco degli asset e selezionate LKSC.

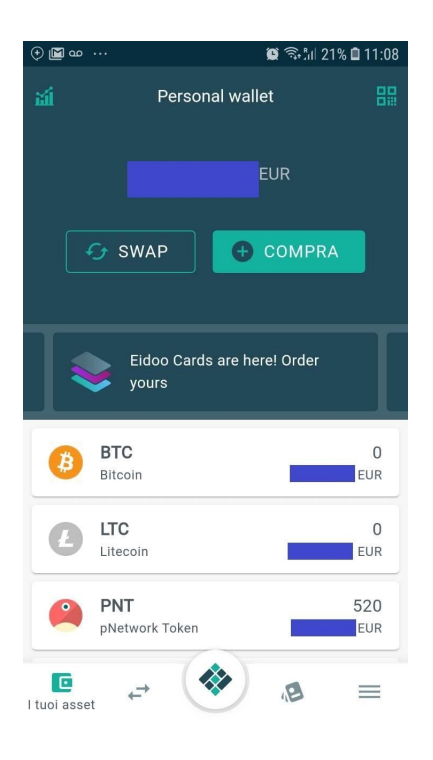

| 00 🔟        | <br>🖅 SWAP                   | © की⊪ 21% 🖬 11:08<br>▶ COMPRA |
|-------------|------------------------------|-------------------------------|
|             | Eidoo Cards are<br>yours     | here! Order                   |
| ₿           | BTC<br>Bitcoin               | 0<br>EUR                      |
| e           | <b>LTC</b><br>Litecoin       | 0<br>EUR                      |
| 2           | <b>PNT</b><br>pNetwork Token | 520<br>EUR                    |
| ₽           | <b>USDT</b><br>Tether USD    | 6.0031<br>EUR                 |
|             | LKSC<br>LKSCOIN              |                               |
| L tuoi asse | , ≓ <b>♦</b>                 | .B =                          |

# Premete poi il pulsante di Swap.

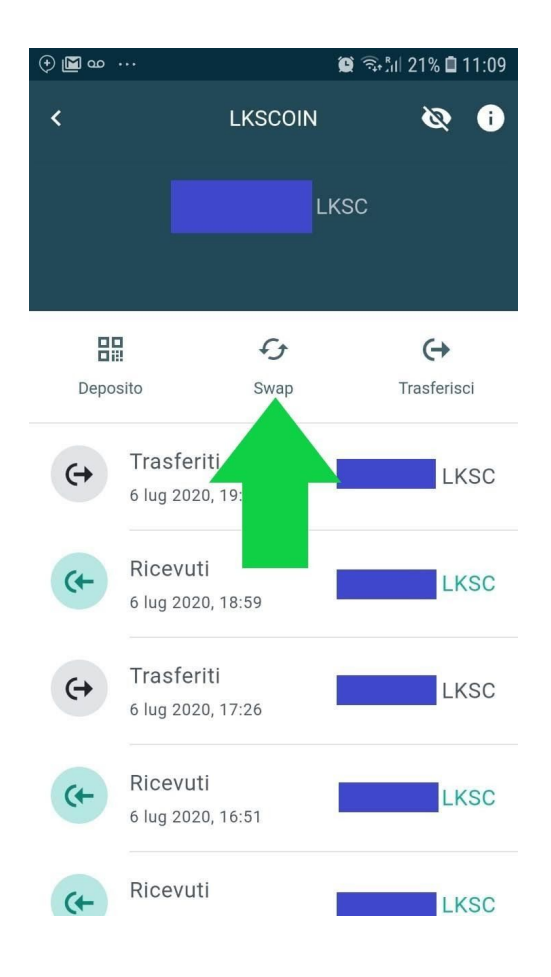

### Verificate lo Swap:

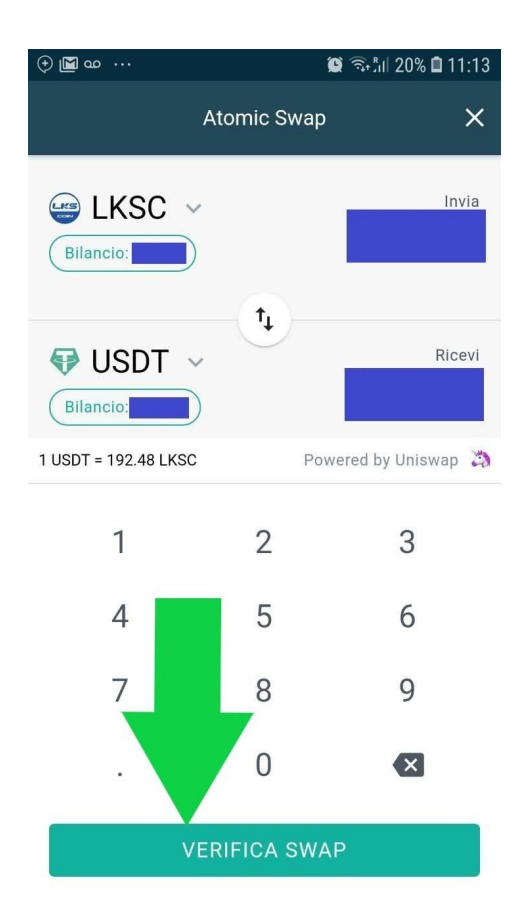

Cliccate ora sul banner centrale a scorrimento per poter fare il "**cash out**" come illustrato nell'immagine sottostante:

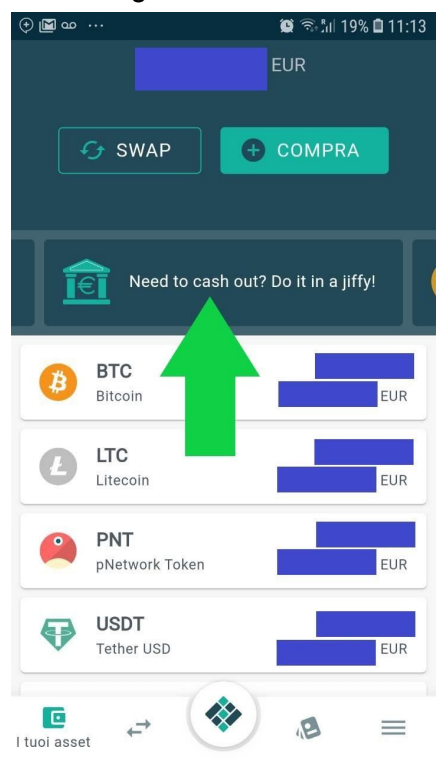

Ora potete vendere le vostre criptomonete e convertirle in Euro.

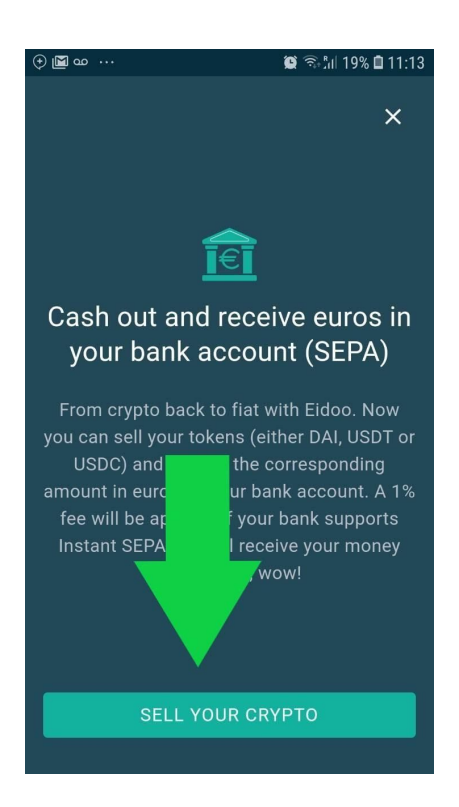

Attenzione: quando vi appare questa schermata, leggete con la massima attenzione ogni nota informativa.

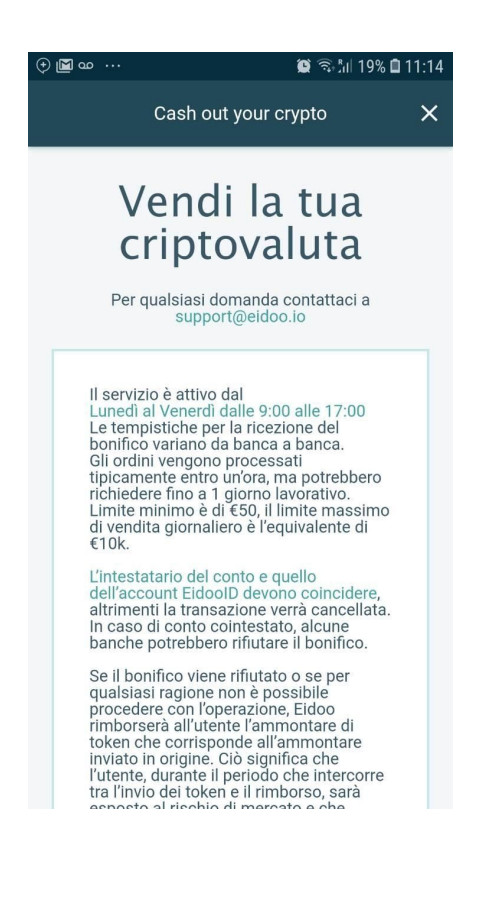

Cliccate quindi su "SELEZIONA LA VALUTA DI INCASSO":

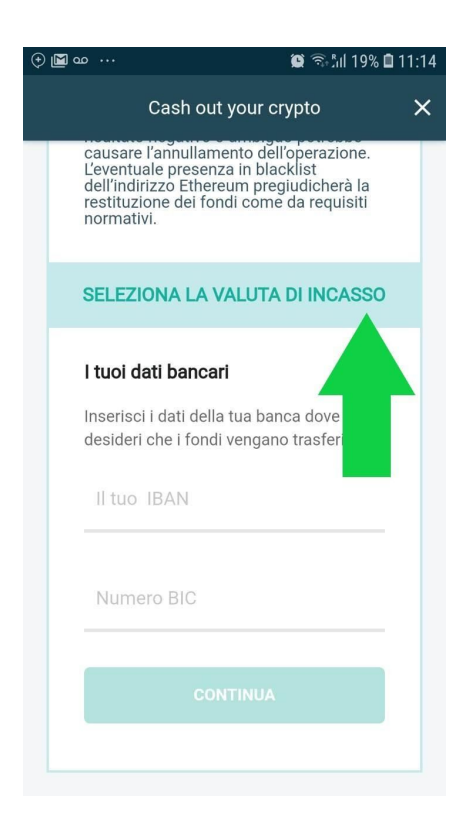

Scegliete USDT perché è la moneta con cui avevate precedentemente scambiato gli LKSCOIN.

| ۲ | La oo ···· La la la la la la la la la la la la la la                                                                                                    | 11:27 |
|---|----------------------------------------------------------------------------------------------------|-------|
|   | Cash out your crypto                                                                                                    | ×     |
|   | causare l'annullamento dell'operazione.<br>L'eventuale presenza in blacklist<br>dell'indirizzo Ethereum pregiudicherà la<br>restituzione dei fondi come da requisiti<br>normativi. |       |
|   | SELEZIONA LA VALUTA DI INCASSO                                                                                                    |       |
|   | Cash out with DAI<br>1 DAI ~ 0.887 EUR                                                                                                    |       |
|   | Cash out with USDC<br>1 USDC ~ 0.874 EUR                                                                                                    |       |
|   | Cash out with USDT<br>1 USDT ~ 0.874 EUR                                                                                                    |       |
|   | Cash Out with EURM<br>1 EURM ~ 0.995 EUR                                                                                                    |       |
|   | CONTINUA                                                                                                    |       |
|   |                                                                                                    |       |

## Inserite i vostri dati bancari:

| ۲ | ロ 🖬 … 🔅 🗟 🖓 🕯 🛙 39% 🖻                                                                                                    | 12:08 |
|---|----------------------------------------------------------------------------------------------------|-------|
|   | Cash out your crypto                                                                                                    | ×     |
|   | Leventuale presenza in blacklist<br>dell'indirizzo Ethereum pregiudicherà la<br>restituzione dei fondi come da requisiti<br>normativi. |       |
|   | Cash out with USDT<br>1 USDT ~ 0.874 EUR                                                                                               |       |
|   | I tuoi dati bancari                                                                                                    |       |
|   | Inserisci i dati della tua banca dove<br>desideri che i fondi vengano trasferiti                                                       |       |
|   |                                                                                                    |       |
|   |                                                                                                    |       |
|   | CONTINUA                                                                                                    |       |
|   |                                                                                                    |       |

Vi apparirà la finestra di Riepilogo incassi: questa è l'ultima schermata per poter controllare di aver inserito tutti i dati corretti. Prendetevi il tempo necessario per controllare prima di cliccare sul pulsante "COMPLETA IL CASH OUT".

| († 🖻 🗈 | ଅ ··· 😰 ଲିମ୍ମା 40%                                       | 12:1 |
|--------|----------------------------------------------------------|------|
|        | Cash out your crypto                                     | ×    |
| F      | Riepilogo Incass                                         | i    |
|        | Per qualsiasi domanda contattaci a<br>support@eidoo.io   |      |
|        | Il tuo ordine di incasso è stato creato<br>correttamente |      |
|        | Ecco i dettagli del tuo incasso:                         |      |
|        | NUMERO DI RIFERIMENTO<br>e83                             |      |
|        | Incasso con<br>USDT                                      |      |
|        | <b>IBAN</b><br>IT2*********************780               |      |
|        | BIC Number                                               | ,    |
|        | COMPLETA IL CASH OUT                                     |      |

Procedete e confermate con la vostra password:

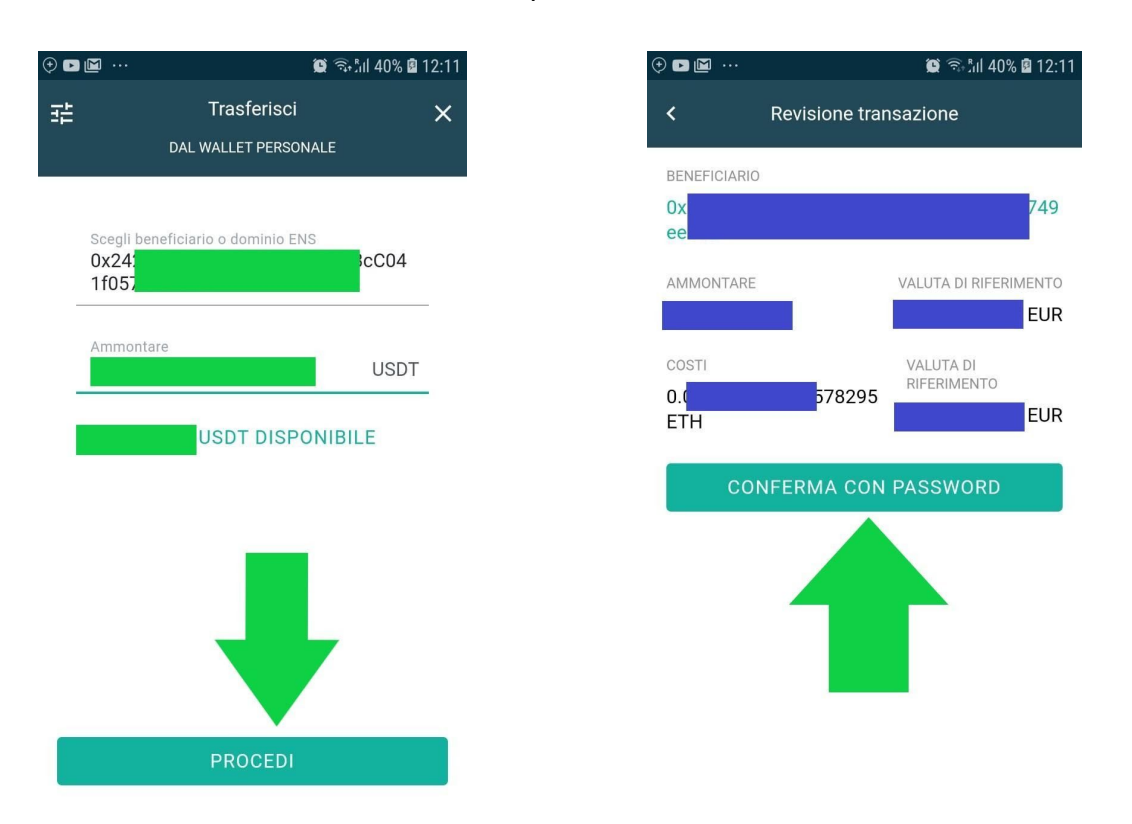

La transazione è stata effettuata con successo e verrà visualizzata nella LISTA DELLE TRANSAZIONI.

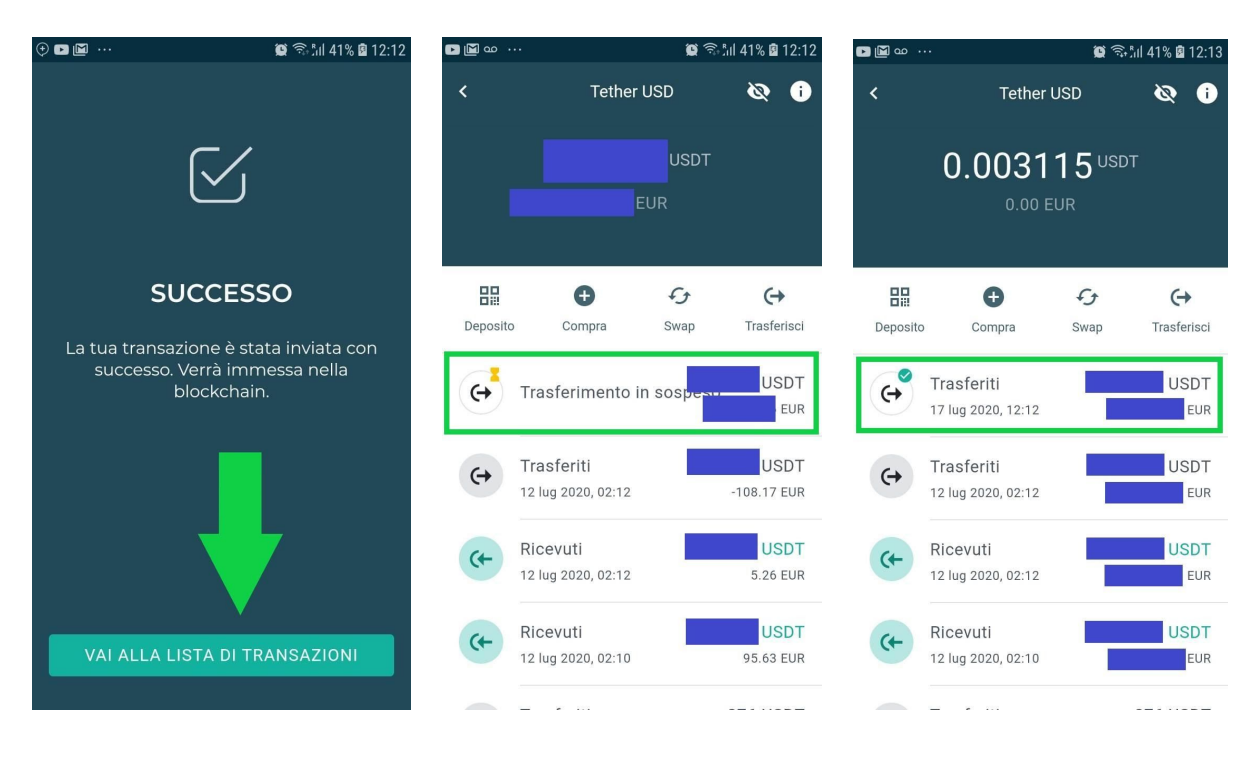

Se la richiesta del cash out viene fatta **nei giorni lavorativi e in orario di ufficio**, in breve tempo vedrete accreditati con un Istant SEPA sul vostro conto corrente gli Euro richiesti.